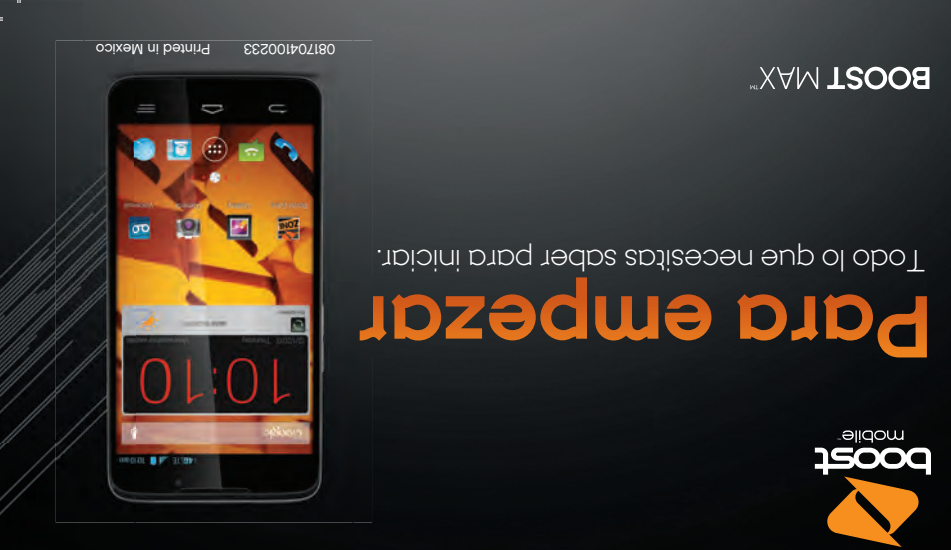

wopije. 15000

Todo lo que necesitas saber para iniciar.

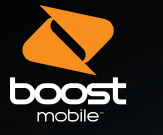

# **Get Started**

All you need to know to get going.

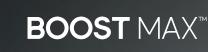

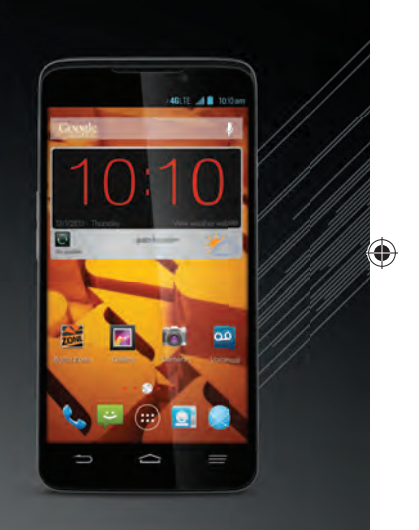

Note: Available applications and services are subject to change at any time.

For ongoing support and resources, visit **boostmobile.com/support**. There, you'll find guides, tutorials, and more to help you get the most out of your phone.

Boost has always sought to stand for something more. We've listened to you and worked to build a brand that's more responsive and more dedicated to satisfying your wants and needs. It's our mission to let you know that we'll continue to take on the things that are wrong with wireless so you can live your life...without compromise.

Thanks for choosing Boost Mobile. This booklet introduces you to the basics of getting started with Boost and your Boost Max.

Boost Mobile. Be Heard.

Nota: Los servicios y las aplicaciones disponibles están sujetos a cambio.

para empezar a usar Boost y tu nuevo Boost Max.

.sosudA ni2. JidoM JzooB

vivir tu vida... sin dar concesiones. que no tuncionan en la comunicación inalàmbrica para que puedas misión dejarte saber que continuaremos ocupándonos de las cosas dedicada a la satisfacción de tus deseos y necesidades. Es nuestra escncyado y trabajamos para edificar una marca más receptiva y más Boost siempre se ha esforzado por brindar más calidad. Te hemos

Gracias por elegir Boost Mobile. Este folleto te introduce a lo básico

. Onotelet ut 6 Alli encontrarás guias, tutoriales y más para sacar el máximo provecho Para obtener apoyo y recursos, visita espanol.boostmobile.com/support/.

Tools & Resources - page 23 - Find useful tips for your phone and discover resources and other helpful Boost Mobile information. For additional information including the full User Guide, videos, tutorials, and community forums, visit boostmobile.com/support/device-support/

Use Your Phone - page 11 - Take advantage of your phone's features and Boost services, from the basics (Making Calls) to the more advanced (using Google Play™, Wi-Fi™, and more).

This Get Started guide is designed to help you set up and use your new Boost Max. It's divided into four sections to help you find the information you need quickly and easily.

Get Ready - page 5 - Find out what you need to do before you use your phone the first time, including inserting a battery and activating your Boost phone.

Android Basics - page 7 - Learn some

basics about how to move around on your

If you're familiar with Android phones, you

refresher course never hurt anyone).

phone, use the home screen, and enter text.

can probably skip these pages (although a

Using This Guide

visita espanol.boostmobile.com/support/device-support/ para obtener guias, tutoriales y más

### support/device-support/

comunidad, visita espanol.boostmobile.com/ completa, videos, tutoriales y toros de la adicional incluyendo la Guia del Usuario de ayuda Boost Mobile. Para información y descubre recursos y otra información Encuentra consejos útiles para tu telétono Herramientas y recursos - pagina 23 -

(realizar llamadas) a los más avanzados (usar Boost, desde los conceptos básicos las funciones de tu teléfono y los servicios <u> Nsa tu telétono – página 11 – Aprovecha</u>

Google Play", Wi-Him y más).

nunca le ha hecho daño a nadie).

bądiuas (anudne nu cniso basa retrescar probablemente puedes saltarte estas

estas tamiliarizado con teletonos Android,

como desplazarte por tu teletono, utilizar

por primera vez, incluyendo insertar la

Hreparate - pagina 5 - Averigua lo que

Aprende algunos conceptos básicos sobre Conceptos básicos Android<sup>11</sup> – página (-

tienes que hacer antes de usar tu telétono

la pantalla de inicio e ingresar texto. Si

bateria y activar tu teletono Boost.

y tacılmente. ze givige eu cristio seccioues bata sàrigate a eucoutist la información que necesitas rabida Fatagua "Para empezar" està disenada para ayudarte a configurar y usar tu nuevo Boost Max

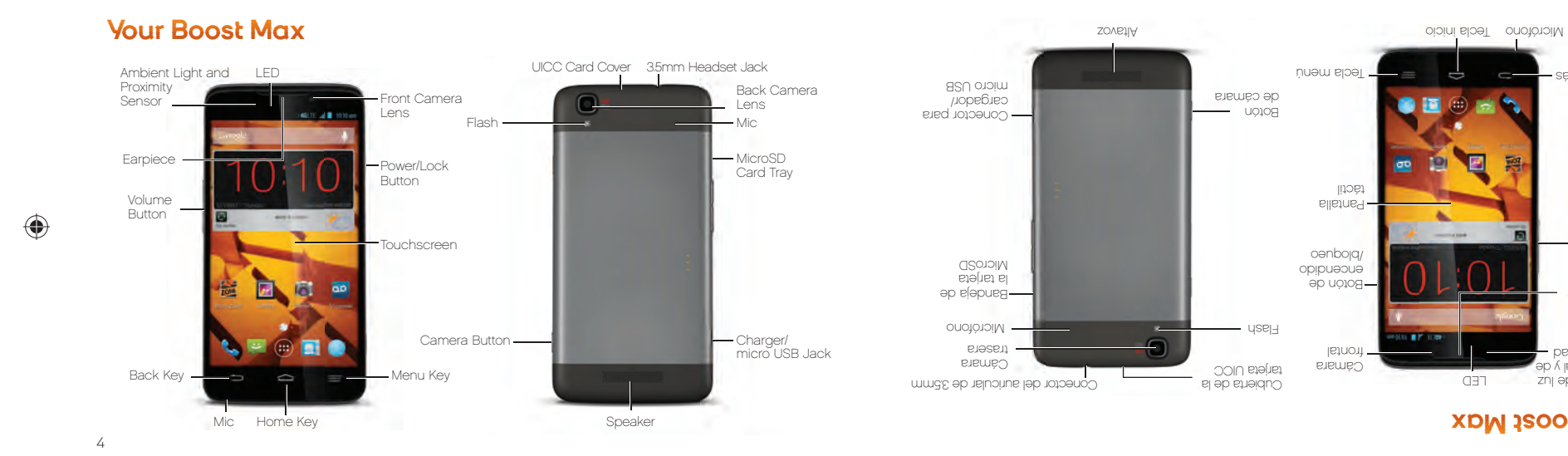

### Tu Boost Max

۲

### +7

lecia atrás

uəwnjon Boton -

Auricular —

broximidad 🗕

ambiental y de

Sensor de luz

1. Find your phone's MEID (DEC) number on the packaging or inside the cover on the back of the phone at the top. You'll need this 18-digit number to activate your phone.

### Activate Your Phone

Note: The phone battery should be fully charged before starting the setup process.

- 3. Plug the charging head into a standard AC power outlet.
- the phone.
- 2 Insert the small end of the USB cable into the charger/accessory jack at the bottom of

**Get Your Phone Ready** 

- 1. Insert the USB cable into the charging head.

- Charge the Battery
- prompts to enter the MEID, and then click start activation process. If you are activating this new phone on an existing account, visit My Account on boostmobile.com to update vour handset.
  - Note: You can also call 1-888-BOOST4U to use the automated activation system.

2. Go to boostmobile.com/activate. follow the

- 3. Continue through the activation steps and at the end you will have the option to pay to get vour service started.
- 4 Press and hold the **Power** button to turn on your new phone, and follow the onscreen prompts to get started.
- ( )

visita espanol.boostmobile.com/support/device-support/ para obtener guias, tutoriales y más

espanol.boostmobile.com para actualizar una cuenta existente, visita mi cuenta en activación. Si activas este teletono nuevo en el MEID y después haz clic en comenzar activar. Sigue las indicaciones para ingresar 2. Ve a espanol.boostmobile.com y haz clic en

.onotelet ut

activacion automatizado. 1-888-BOOST4U para usar el sistema de Nota: lambien puedes llamar al

bara iniciar tu servicio. llegues al final aparecerà la opción de pago, 3. Sigue los pasos de activacion y cuando

**GI SELVICIO.** compartimento de la parte superior trasera iss indicaciones en la pantalla para iniciar bara encender tu nuevo teletono y sigue 4. Manten presionado el boton de encendido

algitos para activar tu telétono.

proceso de configuración.

.onotelet leb

qej csigador.

telétono en el paquete o dentro del

1. Encuentra el número MEID (DEC) de tu

completamente cargada antes de empezar el

de corriente alterna (AC, en inglés) estàndar.

3. Conecta el cabezal del cargador a un enchufe

eu el conector para cargador, en la base

2. Inserta el extremo pequeño del cable USB

Nota: La batería del teléfono debe estar

1. Inserta el cable USB en el cabezal

del teletono. Necesitaras este numero de 18

desactiva la selección Connections Optimizer. Optimizador de conexiones y despues Configuración 🕂 > Redes móviles > < ( conexiones en todo momento. Toca Nota: Puedes apagar el Optimizador de

Optimizador de conexiones. Lee el aviso y

coujidnust signuss obcioues, incluso tu cuenta

Dua vez activado, es posible que quieras Contigura tu telefono

bosipiemente aparezca el aviso del

Al terminar la activacion del teletono,

Oplimizador de conexiones

, ge (300gle, ,

### Cambia los menús del teléfono a español

າndui ຈ ອິຣຍກຣິນຍາ < 🕂 noca 🦳 > Configuración 🕂 >

2. loca Language > Español.

## Set Up Your Phone

Once activated, you may want to set certain options, including setting up your Google<sup>™</sup> Account.\*

### **Connections** Optimizer

Following phone activation, you may see a Connections Optimizer notice. Read the notice and touch I Agree to allow your phone to connect automatically to the best available data network, including Wi-Fi,

Note: You can turn off Connections Optimizer Mobile networks > Connections Optimizer and then uncheck Connections Optimizer.

### Set Up a Google Account

Setting up a Google Account lets you access many features of your Android phone. It also allows you to sync Google contacts and apps you may previously have used.

(1)

### Add account > Google.

- 2. Follow the prompts to set up a new Google Account or sign in to an existing Google Account.
- \* You do not need to sign up for a Google Account to use your phone; however, to download content from the Google Plav™ Store app, you must link your phone to a Google Account.

da acceso a muchas funciones de tu teléfono La configuración de una cuenta de Google te

### Contigura una cuenta de Google

Google due posiblemente usaste antes. contactos anteriores y las aplicaciones de Android. Iambién te permite sincronizar tus

< 🛨 noca 🗀 > Configuración 🕂 >

bara la descarga de aplicaciones de

Google Play", deberás enlazar tu telétono a

Google para usar tu teletono; sin embargo,

\* No necesitas inscribirte para una cuenta

tu cuenta de Google existente.

una cuenta Google.

## Agregar cuenta > Google.

uneva cuenta de Google o Inicia sesion en 5. Sigue las indicaciones para configurar una

### de datos disponible, incluido el Wi-Hi. se couecre anrowaricameure a la melor red toca en l Agree para permitir que el teletono

increase storage space for pictures, videos,

- 1. Insert the end of a small paper clip or pin into the hole on the microSD card tray.

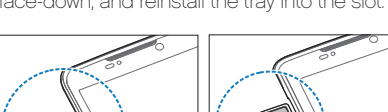

2. Pull out the tray, place the microSD card in

face-down, and reinstall the trav into the slot.

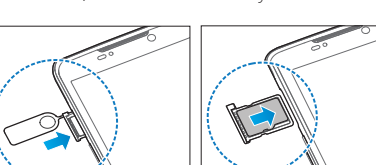

### Install an Optional microSD Card + Press and hold the **Power** button.

Your phone supports using an optional microSD memory card (not included) to music, and more.

- + To quickly turn the display screen off, press the **Power** button on the right side
- of the phone. + To turn the screen on and display the unlock screen, press the **Power** button.

+ Touch and hold START to unlock the screen

### Turn the Phone Off

Turn the Phone On

Unlock the Screen

Turn the Screen On and Off

touch Power off > OK to turn the phone off.

**Basic Phone Functions** 

- + Press and hold the **Power** button and then

visita espanol.boostmobile.com/support/device-support/ para obtener guias, tutoriales y más

## apagar el teletono.

bautalla desploqueada, presiona el

Fucieuge A abada ja baugajja

+ Presiona y mantén presionado el

**Punciones básicas** 

Desploduea la pantalla

poton de encendido.

+ Para encender la pantalla y visualizar la

+ loca y sujeta START para desbloquearia.

el botón de encendido en el lado derecho

+ Para apagar la pantalla rapidamente, presiona

ypaga el teletono

.onotélet leb

botón de encendido

y despues toca Apagar > Aceptar para

+ Presiona y sujeta el botón de encendido

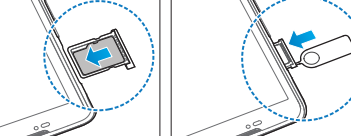

poca abajo y vuelve a insertar la bandeja

nu seànio dentro del orificio en la bandeja

1. Inserta el extremo de un clip para papel o de

de memoria microSD opcional (no incluida), para

In teletono es compatible para usar una tarjeta Instala una tarjeta microSD opcional

2. Jala la bandeja, coloca la tarjeta microSD

anueurar la capacidad de almacenamiento

dentro de la ranura.

de la tarjeta microsu.

bara roros, videos, musica y mas.

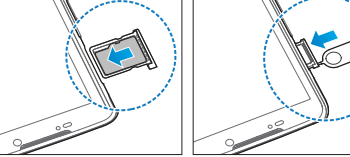

 $( \bullet )$ 

### **Your Home Screen**

### Viewing Your Home Screen

Your phone's home screen extends horizontally to five full screens.

- + To display the main (center) home screen, touch from any screen.
- + To view extended screens, swipe the screen left or right.

The status bar at the top of the home screen lets you quickly see both your phone status (connections, signal strength, battery, GPS) and any current notifications.

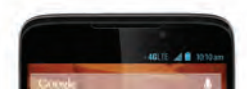

### Notifications Panel

You can expand the notification area to see more about your notifications.

- 1. Slide the notifications panel down.
- 2. Touch a notification to open its application.

### Add Items to Your Home Screen

Make your home screen yours by adding apps, widgets, wallpaper and more.

- + Wallpaper: Touch and hold an empty spot on your home screen to choose your wallpaper.
- Widgets and Shortcuts: Touch (...), touch and hold an app shortcut from the Apps tab or a widget from the Widgets tab and then drag it to one of your home screen panels.

ver más información detallada sobre los Huedes expandir el area de notificación para

de Widgets, y después deslizalo a uno de los

+ Widgets y atajos: Toca ( mantén tocado un

Aplicaciones o un widget desde la pestaña

atajo de la aplicación desde la pestana de

esbacio vacio en tu pantalia de inicio para

- Fondo de pantalla: Manten tocado un

Hersonaliza tu pantalia de inicio al agregar

### ICONOS de NOUTICACION.

. Arrastra el panel de nouncaciones nacia abajo.

- 5. loca una nouncación para aprir la

baneles de pantalla de Inicio.

elegir tu rondo de pantalla.

- aplicacion asociada.

### ydrega objetos a tu pantalla principal pantalla hacia la izquierda o la derecha.

notificación actual. la señal, batería, GPS) al igual que cualquier estado de tu teléfono (conexiones, potencia de pantalla de inicio te permite ver rápidamente el aplicaciones, widgets, tondos de pantalla y más. La barra de estado en la parte superior de tu

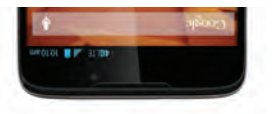

+ Para visualizar pantallas extendidas, desliza la

+ Para visualizar la pantalla principal de inicio (al

La pantalla principal de tu teléfono se extiende

I u pantalla principal

norizontalmente nasta cinco pantallas completas.

ceutro), toca 🗔 desde cualquier pantalla.

Ratia de estado

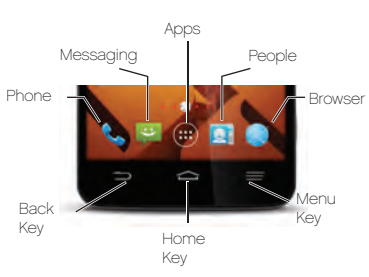

**Keys and Icons** 

### Keys and Icons The bottom front of your phone contains a Back key (\_\_\_), a Home key (\_\_\_), and a Menu key ( $\equiv$ ). Above this row is a row of primary shortcuts that are available from every home screen.

## **Open Apps**

- + If an app is on one of your home screens, just touch it to open it.
- + If an app is not available from your home screen, touch  $\bigcirc$  > (iii), and then touch the app icon. You may have to scroll right or left to find your app.

## Open Apps

visita espanol.boostmobile.com/support/device-support/ para obtener guias, tutoriales y más

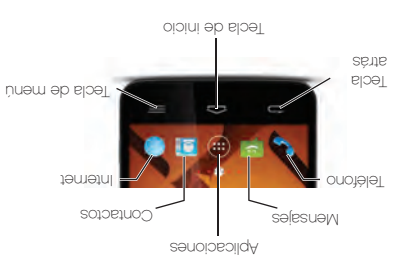

 $(\mathbf{1})$ 

(

### bantalias de inicio. due estan disponibles desde todas las de esta fila hay una fila de atajos principales encontraras una tecla atras (\_\_\_\_), una tecla En la parte frontal inferior del teléfono

Teclas e iconos

## Abre aplicaciones

dne estes priscaugo la derecha para encontrar la aplicación tengas que desplazarte hacia la izquierda o después toca la aplicación. Puede que  $\chi$  (iii) <  $\Box$  soot (oioini əb snipša ut + Si una aplicación no está disponible desde pantallas principales, solo tocala para abrirla. + Si una aplicacion se encuentra en una de tus

2. Touch a keyboard type to select it. + Android keyboard provides a traditional typing experience. Just touch the letters to enter text. To enter symbols or numbers, touch "

1. With a keyboard displayed, slide the notifications panel down and touch

Typing on Your Phone

There are three preloaded touchscreen

Android keyboard, Swype, and TouchPal

onscreen when you touch a text entry field.

keyboards available for typing on your phone:

Keyboard. A keyboard appears automatically

Choose a Keyboard

10

Choose input method

To select a keyboard

 Swype lets you enter words by tracing over the letters in a single motion. To enter symbols or numbers with Swype, touch For tips on using Swype, touch and hold 🗖

+ TouchPal Keyboard offers a number of options for entering text, including trace entry (similar to Swype), traditional typing, alternate keyboard formats, and more. To enter symbols or numbers with TouchPal. touch . For more information on using TouchPal, touch 🔯 > Help & About.

Use your voice to enter text instead of typing.

1. From any screen where you can enter text.

touch the input field to reveal the keyboard.

2. Depending on the keyboard type, touch U or

Google Voice Typing

and speak clearly.

(1)

con claridad. mostrar el teclado en la pantalla. rexto, toca el campo de entradas para

un teclado.

2. Según el tipo de teclado, toca 🖳 o 😓

Desde una pantalla donde puedas ingresar

Usa tu voz para ingresar texto en lugar de

Uso de dictado por voz de Google para

uso de TouchPal, toca 🔯 > Ayuda y acerca.

mas. Para ingresar simpolos o numeros con

tradicional, formatos de teclado alternativo y

+ Teclado de TouchPal ofrece una cantidad de

ingreso de trazo (similar a Swype), teclado

obcioues bata ingresar texto, inclutos el

louchPal, toca 🌉 Para más información en el

## Ingresar texto en tu telefono

cuando tocas el campo de ingreso de texto. teclado aparece automáticamente en la pantalla Android, Swype y teclado de TouchPal El blecargados para que escribas: teclado de In teléfono cuenta con tres teclados táctiles

Selecciona el metodo de entrada. uoriticaciones hacia abajo y despues toca . Con el teclado a la vista, desliza el panel de Hara seleccionar un teciado:

las letras para escribir el texto. Para escribir de escritura a máquina tradicional. Sólo toca + Teclado de Android proporciona una forma 5. loca un tipo de teciado para seleccionario.

de Swype, mantén tocado 🕂. cou 2M/be' toca 📲 Hara consejos en el uso continuo. Para ingresar simbolos o numeros razaria sobre las letras con un movimiento + Swype te permite escribir la palabra al simbolos o número, toca

 $( \bullet )$ 

visit boostmobile.com/support/device-support/ for guides, tutorials, and more

2. Follow the prompts to listen to your voicemail messages.

1. Call your Boost Mobile number from your Boost Mobile phone.

### Retrieve Your Voicemail

- Boost Mobile strongly recommends setting a voicemail password.
- 2. Follow the voice prompts to create your password and record your name and greeting.

- 1. Call your Boost Mobile® number from your Boost Mobile phone.
- All unanswered calls are automatically transferred to your voicemail, even if your phone is in use or turned off. You should set up your voicemail and personal greeting as soon as your phone is activated:

## Voicemail

1. If the screen is locked, touch and hold START

3. Enter the number on the keypad. Touch  $\langle \mathbf{x} |$ 

+ Drag 🕓 to 📞 on the right on the screen.

+ Press the volume button on the left side

2. Touch 🗀 and touch Phone 📞

Make a Phone Call

if vou make a mistake.

Answer an Incoming Call

+ Drag 🕓 to 🐢 on the left.

Mute the Ringer on a Call

of the phone to mute the ringer.

Calls

4. Touch 📞

izquierdo del teléfono para silenciar el timbre. + Presiona el boton volumen en el lado

+ Arrastra 🕓 para 🦳 de la izquierda.

+ Arrastra 🕑 para 💪 a la derecha en

Contesta una llamada entrante

2. loca 🗖 y toca Teléfono 🍆

.TAAT2 obsnoicceles nétrism

1. Si la pantalla está encendida, toca y

Toca 🗡 para eliminar uno o más digitos, si

3. Ingresa el numero en el teclado del teletono.

Kealiza (n brimera liamada de teletono

.ellejned el

4. Toca 🕻 .

re eduivocas.

**SDDDMDIJ** 

(**m**)

visita espanol.boostmobile.com/support/device-support/ para obtener guias, tutoriales y más

## Correo de Voz

### ςουμθητα τη σοιτέο de voz

:OUOI9I91 N1 A saludo personal tan pronto como se active spagado. Debes configurar tu correo de voz voz, incluso si tu telefono está en uso o transheren automaticamente a tu correo de lodas las llamadas no contestadas se

.eletono de Boost Mobile. ut ebseb ®elidoM tood eb oremún ut s smsl. .

courtasena y grabar tu nombre y saludo. 5. Sigue las instrucciones de voz para crear tu

contigurar una contraseña de correo de voz. Boost Mobile recomienda enfáticamente

Kechbera tus mensajes de correo de voz

2. Sigue las indicaciones para escuchar tus tu teléfono de Boost Mobile. 1. Llama a tu número de Boost Mobile® desde

mensajes de correo de voz.

### **Nersonds**

j, loca 🗀 > 📞

contactos sincronizados de tu computadora y contactos ingresados a manualmente. ge trientes y manejarlos, incluyendo Gmail, cuentas de correo electronico corporativo. La tunción de Personas en lu teletono le permite tener acceso a contactos de una variedad

### Agrega una nueva entrada a contactos

- . Toca 🦳 > 📖 > Personas 📃
- 2. Toca Z\_\_\_
- de contacto. dirección de correo electronico y otros datos ingresa el nombre, número de teléfono, una 3. loca cuaidnier campo para aprir el teciado, e
- .ODAZIJANIA 6001 V (26929D OI I2 4. Agrega mas campos de datos o una imagen

- . Toca 🦳 > Personas 🔜 y luego toca Q.
- 2. Ingresa la primera letra o letras de una entrada.
- 3. loca el contacto para que aparezca el
- número de telétono principal del contacto.

## People

Your phone's People function lets you access and manage contacts from a variety of sources, including Google and Corporate email accounts, contacts synced from your computer, and contacts you've entered manually.

### Save a Phone Number

1. Touch 🗀 > 📞 2. Enter a phone number.

3 Touch Add to contacts

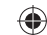

4. Touch a name to add the phone number to an existing contact or touch CREATE NEW CONTACT

5. Add any other information you want to save. 6. Touch DONE when you're finished.

touch Q.

4. Add more data fields or a picture if desired. and touch DONE

1. Touch 🗀 > 📖 > People 💽 and then

2. Enter the first letter or letters of an entry.

3. Touch the contact to display its details.

- and other contact details
- keyboard to enter the name, phone number,
- 3. Touch any field and use the onscreen

## 2. Touch 🖳

## 1. Touch 🗀 > 💷 > People 👧

### Add a New Entry to Contacts

- CREAR CONTACTO NUEVO. releiono a un contacto existênte o toca
- dne geseas ânalgar 5. Agrega cualquier otra intormación adicional

4. Toca un nombre para agregar el número de

6. Ioca FINALIZADO cuando termines.

3. IOCA Agregar a contactos.

.2. Ingresa un numero de teletono.

Guardar un número de telétono

## touch the file and then touch **OK**)

- 5. If you are satisfied with your message, touch >.
- or folder
- 3. Touch a media type (such as Pictures, Videos, Audio, etc.) and then touch an available album
- 1. Follow steps 1 4 for sending a text message. 2. Touch 🕅.

Send a Multimedia Message (MMS)

- - 4. Touch a picture or clip to select it. (For Audio,

εl

visita espanol.boostmobile.com/support/device-support/ para obtener guias, tutoriales y más

## Messaging

### Send a Text Message

### 1. Touch 🗀 > 📖 > Messaging 📖

## 2. Touch

## 3. Enter a phone number, email address, or

contact name in the **To** field. (If available, touch a name from the list to finish the entry.)

## 4. Touch **Type message** and then type

### your message. 5. When you are finished, touch >.

6

ⓓ

## 4. Toca Escribir mensaje y escribe

alesuaw n

is alleccion).

. Toca 🦳 > 🔠 = Mensajería 📮 Fuvia un mensaje de texto

9. Cuando hayas acabado, toca 🏲

- el contacto para completar
- reconoce un contacto, veras una lista. loca
- en la casilla para texto Para. (Si el telétono
- 3. Ingresa el número de teléfono del destinatario

### 2. Toca = +.

Mensajeria

## OIXƏI ƏD

- 2. Toca 🖉.
- 3° locs nu ribo de sicuivo unirimedia

(Para Audio, toca Aceptar.)

1. Sigue los pasos 1 - 4 para enviar un mensaje

- (Imágenes, Video, Audio, etc.) y luego toca un

4. loca una toto o clip para seleccionario.

5. Si estás satisfecho con tu mensaje, toca 🏲.

sibum o carpeta disponible.

## 

## Mensajería

Accede a mensajes 1. Toca - - > (III) > Mensajeria, toca el 2. Desde la pantalla Mensajeria, toca el mensaje que deseas ver.

-0-

τl

 $( \bullet )$ 

I. Desliza el panel de notificaciones
2. Toca el mensaje que deseas ver.

**Nota:** Todos tus mensajes de texto y MMS para un contacto están recopilados en una "conversación" en proceso; de esta forma, utando visualizas un mensaje, puedes desplazarte por el historial completo de tus mensajes con esa persona.

### Be a hero. Don't drive distracted.

۲

A

## ling

### Access Messages

- 1. Touch 🗀 > 🗰 > Messaging 🟴
- 2. From the Messaging screen, touch the message you want to view.
- -or-

14

- 1. Slide the Notifications panel down.
- 2. Touch the message you want to view.
- Note: Text and MMS messages are collected in ongoing "conversations," so when you view a message, you can scroll through the entire history of your messages with that person.

### Sé un héroe. No te distraigas conduciendo.

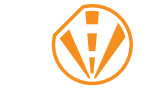

SALENAM NE ETAOÔRNE

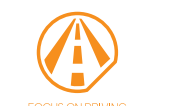

## Messaging

Touch Manual setup, select an account type, and follow the instructions.

- 3. Touch Next and follow on the onscreen instructions.
- 2. Enter the Email address and Password for the email account
- Add account > Email

### Set Up a Standard Email Account

2. Follow the instructions to set up or sign in to a Gmail account

## Add account > Google

Email

-or-

(4)

and manage multiple email accounts simultaneously in one convenient location.

Your phone's Email applications let vou access

### Set Up a Gmail<sup>™</sup> Account

Note: Contact your company's Exchange Server administrator for required sign-in information.

Add account > Corporate.

Set Up a Microsoft<sup>®</sup> Exchange

- 2. Enter your Email address and Password information and then touch Next.
- and permissions. Touch Next to continue.
- 5. Identify your new account with a unique name, enter the outgoing name, and then touch Done.
- Server information 4. Follow the prompts to set additional options
- 3 Enter a Domain\Username Password and

### Correo electronico

solo lugar conveniente. cneuras simultaneamente y manejarias en un teletono te permiten acceder a multiples ras aplicaciones de correo electronico de tu

## Contigura una cuenta Small

Agregar cuenta > Google. < 🛨 Toca 🔼 > Configuración 🕂 >

acceder a una cuenta Gmail. 5. Sigue las instrucciones para configurar o

## ςουμθηία πυα čneuta de correo

Agregar cuenta > Correo. Toca \_\_\_\_ > Configuración + >

la cuenta de correo electronico. 5 Ingresa la Dirección y la Contrasena para

3. loca Siguiente y sigue las instrucciones

.elletneq ne

loca Contig. manual, selecciona un tipo de

crieuta y sigue las instrucciones.

visita espanol.boostmobile.com/support/device-support/ para obtener guias, tutoriales y más 91

> **Εχελαηθε Αετινε**δync ົດວມ່ມຝິກເຜ ກໍມຜີ ດກັອມະຊ ຟຼາວເວຂວມເ

ingreso requerida. Exchange Server para la informacion de Nota: Ponte en contacto con tu administrador

Agregar cuenta > Corporativo. < 🕂 Configuración ± > Configuración ± >

2. Ingresa la Dirección y la Contraseña y

espues toca Siguiente.

Contraseña e intormación del Servidor. 3. Ingresa un Dominio/Nombre de usuario,

**2iguiente** para continuar. opciones y permisos adicionales. Toca 4. Sigue las indicaciones para configurar

cobezileni<sup>1</sup> soot nuico' iudieza el nombre saliente y despues 5. Identifica tu nueva cuenta con un nombre

## 5 Touch >

- + To add attachments, touch == > Attach file and select an attachment
- 3. Enter an email address in the To field. 4. Enter a subject and a message.
- 2. Touch M.
- 1. Touch 🗀 > 📖 > Email 💼 + If necessary, select the email account you want to use
- Send a Gmail Message 1. Touch 🇀 > 📖 > Gmail 🎴 2. Touch M.

- 3. Touch a message to view it.
- 2. Select the inbox you want to view.

3. Enter an email address or contact name.

+ To add attachments, touch = > Attach

4. Enter a subject and a message.

5. Touch > to send the message.

picture or Attach video.

### Access Gmail Messages

## Access Email Messages

## 1. Touch 🗀 > 🕮 > Email 💼

Send an Email Message

Email

- + To view a different inbox, touch the inbox
- touch the inbox you want to view.
- 2. From the inbox, touch the message you want

- to view.

- name at the top of the screen and then

- 1. Touch 🗀 > 📖 > Gmail 🇖

(1)

(**m**)

### 5. Toca 🏲.

### Accede a los mensajes de Gmail

JAV REASAD 2. Selecciona el buzón de entrada que 1. Toca 🦳 > 📖 < Cmail 🚰.

### 3. loca el mensaje que quieras visualizar.

### Fuvia un mensaje de Gmail

## . Toca 🦳 > 📖 S 📶 🔟

### 2. Toca 🚬,

- 3. Ingresa una dirección de correo electronico
- o el nombre del contacto.
- 4. Ingresa un asunto y un mensaje.

### + Para agregar adjuntos, toca 🔚 >

### Adjuntar imagen o Adjuntar video.

- p. loca 🏲 para enviar el mensaje.
- un archivo y selecciona un adjunto. + Para agregar adjuntos, toca — > Adjuntar 4. Ingresa un asunto y un mensaje.

## Correo electrónico

## Accede a los mensajes de

- . Toca 🗀 > Correo
- Jan seasap anb uozng anbeuor de la pantalla y luego toca el toca el nombre del buzón en la parte + Para ver un buzon de entrada diterente,
- dre drietas visualizat. 2. Desde el buzón de ingreso, toca el mensaje

### Fuvia un mensaje de correo electrónico

- I. Toca 🦳 > 📖 > Correo 🛿
- colleo electronico que quieres usar + Si es necesario, selecciona la cuenta de

### 7. IOCa 🛋

en el campo Para. 3. Ingresa una dirección de correo electronico

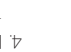

( )

3. Touch < and select any of several methods such as Messaging, Bluetooth, Hangouts, Picasa, or Email. Follow the onscreen instructions to send your picture or video clip.

17

- 2. Touch and hold a picture or video to send.

- an album.

- 1. Touch 🗀 > 📖 > Gallery 💹 and select
- 2. Touch a video and then touch D to view the video.
- 1. Touch 🗀 > 📖 > Gallery 🔟
- stop recordina.
- 3. Touch or press the Camera Button to
- aim the lens at your subject, and touch me or press the Camera Button to begin recording.

## Camera & Camcorder

Camera Button to open the camera.

2. Using your display as a viewfinder, aim

1. Touch 🗀 > 📖 > Gallery 🗾 and select

2. Touch a picture and then touch an onscreen

option. Touch == to explore other options.

1. Open the camera and then touch 🕮 to

1. Touch 🗀 > 📖 > Camera 📖 or press the

the camera lens at your subject, and then

touch or press the Camera Button to take

### Take a Picture

a picture.

an album.

open the camcorder.

IS VICEOCEMBE.

'sauolodo seno

'unale un

Grabar.

- bresiona el boton Camara para comenzar a

. Abre la cámara, y luego toca 📇 para abrir

eu bautalla. Ioca 🚍 para explorar

S. loca una toto y luego toca una opcion

1. Toca 🔼 > Salería 🔝 y selecciona

el boton Camara para tomar una roto. de la cámara a tu objetivo. Toca 💽 o presiona

poron Camara para aprir la camara.

2. Usando tu pantalla como visor, apunta el lente

1. Toca 🗀 > 📖 > Cámara 🛄 o presiona el

Camara y Videocámara

- lente de la cámara a tu objetivo y toca 2. Usando tu pantalla como visor, apunta el

visita espanol.boostmobile.com/support/device-support/ para obtener guias, tutoriales y más

pantalla para enviar tu toto o videoclip.

video para enviar.

'ungie un

6 AIQEO

Mira videos

Picasa, o Correo. Sigue las instrucciones en

tal como Mensajería, Bluetooth, Hangouts,

3. Toca < y escoge un método para compartir,

5. Ioca y manten presionada sobre una roto o

i. Toca 🦳 > Galería 🎑 y selecciona

5. loca un video y después toca D para ver

3. Toca 📕 o presiona el botón de Cámara para

🔝 - Toca 🦳 - 🥅 - Galería

ferminar la grabacion.

Web

Go Online

phone number.

any page.

the page.

content, and more.

### + To zoom in or out, pinch the screen. Note: Additional browsers, such as Chrome, may also be available on your phone.

+ To scroll, slide your finger up or down

1. Touch 🗀 > 📖 > Browser. The first time, you

navigate to websites, read blogs, download

may be prompted to enter your wireless

2. From the home page, select categories,

+ For more options, touch = from

+ Touch a category to open it.

## and touch Connect

- 4. Touch a Wi-Fi network to connect. If necessary, enter the security key (password)
- 3. Touch **Wi-Fi** and then touch touch  $\equiv$  > Scan to display a list of available networks.
- the **ON** position to turn Wi-Fi on.
- 1. Touch (二) > (三) > Settings 王 2 Touch the switch next to **Wi-Fi** and slide to

### network, use your phone's Wi-Fi feature to access the Internet and other data services.

# Connect to a Wi-Fi Network

When you're in range of an available Wi-Fi

Wi-Fi

telétono para acceder a Internet y otros

6

 $(\mathbf{1})$ 

## . Toca 🦳 > Configuración 또

aisponible, puedes usar la tunción Wi-Hi de tu

Cuando estás al alcance de una red Wi-Hi

.IH-IW IA desliza a la posición "Si" para encender 2. Toca el interruptor que está junto a Wi-Fi y

4. loca una red Wi-Hi para conectarte. Si es visualizar una lista de redes disponibles. 3. loca Wi-Fi y luego toca = > Buscar para

## (contrasena) y toca Conectar. necesario, ingresa la clave de seguridad

servicios de datos.

WI-Fi

+ Para ampliar o reducir, pellizca la pantalla.

### disponibles en tu teletono. adicionales como Chrome, pueden estar Nota: Otras opciones de navegacion

## Internet

### γαλεθα ροι Ιητείπει

categorias, navega a sitios de Internet, lee 2. Desde la página de inicio Boost, selecciona ingresar tu numero de teletono movil. brede dre recipas instrucciones para . Toca 🗀 > 📖 > Navegar. La primera vez,

+ Para más opciones, toca 🚃 desde + loca una categoria para abrirla.

toros, descarga contenido y mas.

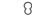

 $( \bullet )$ 

Note: You must have a Google Account set up on your phone to purchase and download applications from Google Play.

- 4. Touch Install (for free apps) or the price (for paid applications) and follow the onscreen prompts.
- 3. Touch an item to read a description and reviews.
- 2. Browse through featured apps and games, or touch 🔍 to start a search.
- + The first time you visit the Google Play Store app, touch Accept to accept the Terms of Service.
- 1. Touch -> -> Play Store

## Download Apps and Games

(

6

Google Play™ is the place to go to find new apps, games, movies, and more for your phone.

# **Google Play and Google Mobile Services**

- Google Mobile Services
  - + Gmail The Google mail service. Your Gmail account lets you access many Google-related services as well as the Google Play.
  - + Hangouts Google's instant messaging service. Touch 🗁 > 🕮 > Hangouts 💿 to begin using the service.

(iii) > **YouTube ()** to browse through and view

available videos. Sign in with your Google

Account to upload your own videos.

19

- + YouTube View and share videos. Touch ->
- + Google Maps The Google location program. Touch 🗀 > 💷 > Maps 👯 to begin using the service

## Google Play y Servicios moviles Google

descargar aplicaciones de Google Play. couligniada en tu teletono para comprar y

Nota: Deberas tener una cuenta Google

gescubciou à leseuss de usuarios.

destacados o toca 📿 para iniciar

IELWINOS de Servicio.

1. Toca 🦳 > 📖 > Play Store 💽.

Descarga aplicaciones y juegos

5. Navega por las aplicaciones y juegos

el precio (para aplicaciones pagadas) y sigue

4. loca Instalar (para aplicaciones gratuitas) o

3. loca una aplicación o juego para leer una

Store, toca Aceptar para aceptar los

+ La primera vez que visitas Google Play

Google Play" es el lugar para encontrar nuevas aplicaciones, libros, películas y música

las indicaciones en pantalla.

repanbsng eun

para tu teletono.

### Servicios móviles Google

- Google al igual que con Google Play. a muchos servicios relacionados con Google. Iu cuenta Gmail te permite acceder + Gmail - El servicio de correo electrónico
- Hangouts 💀 para comenzar a usar < (iii) < 🗀 soot Jeloog eb senistnatani + Hangouts - El servicio de mensajería

- comenzar a usar el servicio. qe (300gle: loca 🗔 > 📖 > Maps 👯 para + Google Maps - El programa de localizacion
- cargar tus propios videos. disponibles. Ingresa con tu cuenta Gmail para (iii) > YouTube 🚺 para navegar y ver videos + YouTube - Ver y compartir videos. Toca 🗀 >

**GI ZGL/NCIO** 

- accept the connection. 7. Once you're paired with a device, your connection should launch. The Bluetooth icon shows your current connection status.
- shared key, and touch OK. 6. The external device will then have to also
- 5. Enter the passkey or PIN code, or verify the
- list of in-range Bluetooth devices. 4. Touch a device from the list to initiate pairing.
- box next to your phone name to make it discoverable 3. Touch SEARCH FOR DEVICES. You'll see a
- to Bluetooth and slide to the ON position.) 2 Touch Bluetooth and then touch the check
- Settings + and then touch the switch next
- 1. Turn Bluetooth on. (Touch 📿 > 📖 >

Bluetooth

Bluetooth-Capable Device

## Share Contacts, Files, or Pictures

receive all file types.

sending the file.

2. Locate the file or entry you want to share.

+ You can send pictures and videos directly

from the camera or from Gallery, Calendar

events, Contacts (as vCards), music tracks,

and voice recordings. Not all devices can

3. Depending on the app, touch => Share >

4. Touch the name of the device to which vou're

Bluetooth or touch and hold the file and

select Share (or Send) > Bluetooth.

- 1. Open the app containing the file you want to share (for example, touch 🗀 > 📖 > 🚺.
- riboz de arcuivoz.
- Compartir (O Enviar) > Bluetooth. bresionado el archivo y selecciona Compartir > Bluetooth o toca y manten . S. Dependiendo de la aplicación, toca - ...

todos los equipos podran recibir todos los

en Calendario, Contactos (como vCards),

pistas de música y grabaciones de voz. No

desde la camara o desde Galeria, eventos

+ Puedes enviar totos y videos directamente

5. Localiza el archivo o contacto que quieras

drie drietas compartir (por ejemplo, toca

I. Abre la aplicación que contiene el archivo

- EUNISUGO EJ SLCUINO 4. loca el nombre del equipo al cual estás

compartic

nzaugo Riuetooth

- . Inuestra el estado de la conexion actual. debera iniciarse tu conexion. El icono Bluetooth ( Dua vez hayas hecho el enlace con un equipo,

RIUETOOTA

## cabacitado para Bluetooth

- Interruptor junto a Bluetooth y deslizalo a la Configuración 🕂 y después toca el < ( Social Strategy, ( Social Social
- nombre de tu teléfono para que sea detectable. 2. loca Bluetooth, y toca luego la casilla al lado del bosición SI).
- UT . Toor BUSQUEDA DE DISPOSITISO
- Bluetooth descublertos al alcance. sodinba ap essi eun elesisou ouolaja
- El GUISCE. d. loca un equipo de la lista para iniciar
- verifica la clave compartida, y toca Vincular. personal (PIV, por sus siglas en inglés), o 5. Ingresa la contraseña o código de identificación
- dne acebrar la conexion. 6. El equipo externo entonces tambien tendra

### device is activated, your battery is fully charged, 2. From the main ID screen, touch an available and you are in a network coverage area. + To search for additional packs, touch

to from the installed app carousel at the top of the screen

5. To switch between Mobile ID packs installed

on your phone, touch -> -> Mobile ID,

Tip: Before you install Mobile ID, make sure your

and then select the pack you want to switch

3. Selecciona Instalar y acepta los lérminos

A coualcioues.

**Download Mobile ID** 

is free to download and install

1. Touch -> -> Mobile ID.

Get New ID Packs

Terms & Conditions

current Mobile ID

3. Select Install and agree to the

ID pack.

Mobile ID delivers the very best applications

for your phone, handpicked by Boost, in one

YouTube™, GPS and more. The Boost ID pack

4. Once your pack has completed downloading,

it will automatically install and appear as your

easy-to-use Boost ID pack - Facebook®,

Obtener nuevos IDs. + Para buscar un paquete adicional, toca paquete ID disponible.

2. Desde la pantalla principal de ID, toca un

instalara automaticamente y se mostrara

4. Una vez que tu paquete se descargue, se

1. Toca 🗀 > Mobile ID.

como tu Mobile ID actual.

Mobile ID se descarga e instala gratis. Boost ID - Facebook®, YouTube™, GPS y más. por Boost, en el paquete tàcil de usar para tu teletono, cuidadosamente escogidas Mobile ID ofrece las mejores aplicaciones

superior de la pantalla.

dentro del área de cobertura de la red. completamente cargada, y que te encuentres que tu equipo este activado, la bateria Consejo: Antes de instalar Mobile ID, asegurate

## Descargar Mobile ID

qe ablicaciones instaladas en la parte dre suora quieres elegir desde el carrusel Mobile ID, y después selecciona el paquete < ( cos < ) solution ( cos < ) solution ( cos < ) s p. Hara campiar entre paquetes de Mobile ID

descargar e instalar la aplicación. 3. loca el icono de la aplicación y luego toca

### Facebook, Twitter y Más

gezge chaidhler ingar aplicaciones de redes sociales tavoritas Configura y accede a todas tus

### Contigura cuentas de redes sociales

aplicación Google Play Store. boquias tener que descargarias desde la Antes de utilizar tus cuentas de redes sociales,

i. Toca 🗀 > 📖 > Play Store 💽.

descargar, como hacebook, lwitter, 5. Navega o busca la aplicación que quieras

### · mstagram.

Instalar. Sigue los pasos en la pantalla para

## Facebook. Twitter & More

Set up and access all your favorite social networking apps on the go.

### Set Up Social Networking Accounts

Before using your social networking accounts, you may need to download them from the Google Play Store app.

1. Touch 🗀 > 🕮 > Play Store 🚺

2. Browse or search for the app you want to download, for example Facebook, Twitter, or Instagram.

3. Touch the app and then touch Install. Follow the prompts to download and install the app. Use Social Networking Accounts

1. Touch is > im > Facebook (or Twitter, Instagram, etc.).

2. Follow the onscreen instructions to sign into your account, for example, by entering a user name and password.

Note: Touch — to access settings for your

Tip: You can add home screen widgets for

many social networking apps. Touch ->

hold a widget and then drag it to an empty

(III) and then touch the Widgets tab. Touch and

 $(\mathbf{1})$ 

(**m**)

nu espacio vacio en la pantalla de inicio. bresionado un widget y despues deslizalo a

sociales. Toca 🗀 > 📖 y después toca la

comparte totos, lee actualizaciones y mas,

iurroduciendo tu nombre de usuario

5. Sigue las instrucciones en pantalla para

1. Toca 🔼 > Facebook (o Twitter,

scceder a ru cuenta, por ejempio,

de inicio para muchas aplicaciones de redes

Consejo: Puedes agregar widgets de pantalla

pestaña de Widgets. Toca y manten

dependiendo del tipo de cuenta.

3. Envia actualizaciones de estatus,

.xsM trood ut ebseb

y contrasena.

Instagram, etc.).

configuracion de tus aplicaciones,

Nota: loca — para acceder a la

3. Update your status, post pictures, follow

apps, depending on the account type.

space on your home screen.

your favorite tweets, and more, all on

your Boost Max.

22

Personal - Location services. Security, and Backup & reset.

Device - Smart Viewer, Sound, Display, Date & time, Language & input, Storage, Battery, Apps, and Connect to PC.

Wireless & Networks - Airplane mode. Wi-Fi, Bluetooth, Mobile networks, Data usage, and More.

2. Select a feature you want to configure. Settings options include:

Drag the notifications panel down and then touch 🕂

Accessing Settings 1. Touch 🗀 > 📖 > Settings 🕂

and more.

About phone.

Accounts - Add account. Once accounts

System - Accessibility, Developer options,

System updates, Activate this device, and

boostmobile.com/support/device-support/

have been configured, you'll see a list of

configured accounts such as email

For detailed information about settings,

please see the User Guide at

accounts, social networking accounts,

-or-

(1)

(**m**)

Explore ways to customize and update your phone, set permissions, and more in the Settings menu,

## Settings

visita espanol.boostmobile.com/support/device-support/ para obtener guias, tutoriales y más

Contiguracion

Accede a Contiguración

Aplicaciones y Conectar a PC. Espacio de almacenamiento, Bateria,

de datos y Mas.

dre drietes campiat.

) qesbnés toca 🕂

Pantalla, Fecha y hora, Teclado e idioma,

de avion, Wi-Fi, Bluetooth, Redes moviles, Uso

Conexiones inalâmbricas y redes - Modo

Las opciones de configuración incluyen:

2. Selecciona la categoría de configuraciones

... |OC3 🗖 > 📖 > Configuración 荘.

Desliza el panel de notificaciones hacia abajo

Dispositivo - Visor inteligente, Sonido,

Explora maneras de personalizar (u telefono, configura permisos y mas en el menu Configuracion.

y Copia de seguridad y restablecer. Personal - Servicios de ubicacion, Seguridad

sociales y mas. correo electronico, cuentas de redes de dichas cuentas como cuentas de cneuras esreu couriguradas, veras una lista Cuentas - Anadir cuenta. Una vez que las

este dispositivo y Acerca del dispositivo. desarrollador, Actualización del sistema, Activar Sistema - Accesibilidad, Opciones del

qevice-support/ Chi espanol.boostmobile.com/support/ la contiguración, consulta la Guía del Usuario Para obtener intormación detallada acerca de

## **Battery-Saving Tips**

### Manage the Display Brightness and Screen Timeout

- + Touch 🗀 > 📖 > Settings 🕂 > Device > Display > Brightness to modify the backlight setting as desired.
- + Touch 🗀 > 📖 > Settings 🕂 > Device > **Display** > **Sleep** and select a screen timeout setting.

The phone will continue to function.

+ To turn off the screen, press the Power button

### Manage Your Phone's Wireless Functions

Disable the Wi-Fi Bluetooth and GPS functions of the phone when you're not using them.

- + Slide open the Notifications panel and touch Wi-Fi or Bluetooth to toggle these options on or off.
- + Touch 2 > (III) > Settings > Location **services** Select or deselect the check boxes next to the location options to enable/disable location sources.

boostmobile.com/support/device-support/

For more useful tips about battery care

and safety, see the User Guide at

۲

6

# Para más consejos útiles sobre el cuidado

Usuario en espanol.boostmobile.com/ y seguridad de la bateria, consulta la Guía del

support/device-support/.

desactivar estas opciones.

o desactivar las tuentes de localizacion. marcados junto a las opciones para activar polla la selección de los cuadros Servicios de ubicación. Selecciona o + Toca 🗀 > Configuración 🕂 >

y toca Wi-Fi o Bluetooth para activar o

Maneja las funciones móviles de tu teléfono

del teletono cuando no las estes usando. Desactiva las funciones Wi-Fi, Bluetooth y GPS

+ Desliza para abrir el panel de Notificaciones

### Consejos para ahorrar bateria

siewbo qe bausalla acsiva Maneja la luminosidad de la pantalla y el

sednu qezesao contiguración de la luminosidad del fondo Pantalla > Brillo para modificar la + 1003 - 1003 - 1003 + 1003 + 1003

entre al modo de suspensión (dormir). corta duración antes de que el telétono Pantalla > Suspender y selecciona una < Toca

continuara tuncionando. Botón de encendido. El teléfono + Para apagar la pantalla, presiona el

### Kecursos

### Kechizos bala (n celetono

activacion de tus servicios. + Esta es una guia impresa para ayudarte con la

boostmobile.com/support/device-support/ equipos de Boost Mobile en: espanol. página web de soporte técnico para los si sticiv - ternetni roq opinost etroqoč +

(iii) > Boost Zone > My Device > User Manual. ∩anario completa en tu telétono, al ir a: △> + En tu teléfono - Puedes ver la Guia del

la trans inmediatamente a Boost al Si alguna vez pierdes tu teletono o te lo roban,

### (8487-862-266-7848) (1-888-266-7848)

visita espanol.boostmobile.com/support/device-support/ para obtener guias, tutoriales y más

numero telefonico. cneurs y re ayudaremos a que conserves tu Bloquearemos el saldo y la información de tu

52

## Administra tu cuenta

cneura de boost que creaste en la activación. tu numero de teletono de l'algitos y el PIN de tu acceder a My Account (Mi Cuenta) necesitaras Cuenta) en espanol.boostmobile.com. Para tu cuenta, puedes acceder a My Account (Mi cuenta con Re-Boost®, o para realizar cambios a Hara ver la intormacion de lu cuenta, recargar lu

nos liames acerca de tu cuenta. Ademas, en ingreses a My Account (Mi Cuenta) o cuando iqeuriucaciou beizouai) baia la cuenta de 4 cuenta, debes configurar un PIN (número de Hor motivos de seguridad y para proteger tu

### FI NIN de tu cuenta

activaste tu telefono. uecesitatas recordar el mes y ano en que caso de que olvides el PIN de tu cuenta, iudresar el PIN de tu cuenta siempre que algitos aurante la activación. Necesitarás

### to view your account information, Re-Boost®, or to make account changes. To log into 'My Account,' you will need your 7-digit phone number and the Boost account PIN number you

## Manage Your Account

### Managing Your Account

set up at activation.

Your Account PIN

vour phone.

For security purposes, and to protect your

account, you must set up a 4-digit Account

PIN (personal identification number) during

activation. You'll need to enter your Account

vou call us about vour account. Also, in case

you forget your Account PIN, you will need to

remember the month and year you activated

PIN anytime you log in to 'My Account' or when

## You can go to 'My Account' at boostmobile.com

## **Resources For Your Phone**

+ This printed guide to get you up and running.

+ Online Support - Please visit the Boost Mobile Device Support Webpage at: boostmobile.com/support/device-support/

+ On Your Phone - Access the full User Guide on your phone by going to:  $\bigcirc$  >  $\bigcirc$  > Boost Zone > My Device > User Manual

Resources

If your phone is ever lost or stolen, call Boost immediately at 1-888-BOOST-4U (1-888-266-7848). We will secure your account balance and your account information and help you keep your phone number.

### K6-R00St

usa tu teletono y agrega credito a tu cuenta. quieres pagar. Para que tu cuenta siga activa, fondos a tu cuenta. Tú decides cómo y dónde Boost Mobile® te facilita la manera de agregar

qouqe este aisponible. recarga desde \$10 en una caja registradora, cercana. Elige una Tarjeta Re-Boost® o Encuentra la tienda autorizada Re-Boost<sup>®</sup> mas

## CON AUto Re-Boostan

nuicos de manera mas practica o para

IM) truccode tu teletorio o visita My Account (Mi

Marca #ADD (#233) para agregar tondos

haga en cualquier momento con una

tarjeta de crédito o débito

de banco; lo que sea mejor para ti. Visita de crédito, una tarjeta de débito o una cuenta tu cuenta se mantenga activa. Usa una tarjeta Fs la manera mas facil para asegurar que

coutigurar los prácticos pagos automáticos con

debito o credito en Boost para realizar pagos

Internet. De forma segura, registra tu tarjeta de

Cuenta) en boostmobile.com para nacerio por

\teoodsinoide.com/reboost/

## bara obtener los detalles sobre las opciones

## de Re-Boost<sup>®</sup>.

.Meteood-9H otuA

97.

( )

Boost Mobile® makes it easy to add money to your account. You decide exactly how and where you want to pay. Keep your account active by using your phone and adding money to your account.

**Re-Boost**<sup>®</sup>

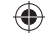

Find an Authorized Re-Boost® Retailer near you. Pick up a Re-Boost® Card or recharge for as low as \$10 at the register, where available.

### Pay Anytime With A Credit/Debit Card

(1)

Dial #ADD (#233) to add money from your phone or visit 'My Account' at boostmobile. com to do it online. Securely register your credit/debit card with Boost for more convenient one-time payments or to set up easy Auto Re-Boost<sup>s™</sup> payments.

Set Up Worry-Free Payments With

It's the easiest way to make sure your account

you. Visit boostmobile.com/reboost to get the

stays on and active. Use a credit card, debit

card or bank account-whatever's best for

details on all your Re-Boost® options.

Auto Re-Boost<sup>sm</sup>

Obtén el Seguro de Teléfono hoy para que ya no te preocupes. Por un cargo mensual por teléfono, más un pago deducible sin teléfono, más un pago deducible sin telefono estará cubierto contra pérdida, robo, ato eléctrica fuera de garantía. Para inscribirte, inicia sesión en Mi Cuenta de Into de los 30 días después de la compra de un teléfono días después de la compra de un teléfono nuevo con el plan Mensual Sin Limíte, después ve a la pestaña del plan de precio para seleccionar el Seguro de Teléfono. Visita sera ol bostamobile.com/shop/plana/ phone-insurance/ para más información y phone-insurance/ para más información y phone-insurance/ para más información y

## Seguro de teléfono

Suppled evivir sin tur teléfono?

### **Phone Insurance**

### Can't live without your phone?

Get Phone Insurance today so you don't have to. For a monthly charge per phone, plus a nonrefundable deductible per approved claim, you are covered if your phone is lost, stolen, accidentally damaged or has an out-of-warranty mechanical or electrical breakdown. To enroll, log in to **My Account** within 30 days of purchasing a new phone with an accompanying Monthly Unlimited Plan and go to the price plan tab to select Phone Insurance. Visit **boostmobile.com/phoneinsurance** for more information and terms of coverage.

visit boostmobile.com/support/device-support/ for guides, tutorials, and more

para mas detalles. cargos adicionales. No todos los servicios funcionarán en todos los telétoros. Visita espanol.boostemple.com Fos servicios descritos eu esta ânia briedeu redrierir nua sinscribciou a nu biau de servicio Xio briedeu iucrur

descritos en Creative Commons 3.0 Attribution License (licencia de atribución). hartes de esta guia reproducen trabajo creado y compartido por Google y usado de acuerdo con los términos

bara permitir la recopilacion de informacion de localizacion para que estos puedan funcionar. sbagagas. Para algunas aplicaciones y servicios que selecciones, el teletono debe ser encendido y contigurado iustuncciou dne sbiidne: Fatas coutiôniaciones bata el nao de localizaciou de iutormaciou bnedeu ser encendidas o coulidrisciou  $\pm$  > gelvicios de npicaciou:  $\lambda$  (neão sejeccious (na obcioues de npicaciou) giãne crisidine Para configurar los controles de acceso y el uso de tu información de localización por otros, toca 🗠 > (##) > Mensaje de confidencialidad importante. Este telétono es capas de determinar su/tu localización geográfica.

deueralmente estan disponibles en el sitio web del proveedor de la aplicacion. revelara tu informacion antes de usar una aplicacion de terceros. Los terminos de uso y otras políticas broveedor de la aplicacion para mas información sobre como la aplicación obtendra, accedera, usara o de terceros. Por favor, revisa cuidadosamente los terminos de uso de la aplicación y/o las políticas del splidae) a la aplicación del proveedor o de otro tercero. Las políticas de boost no aplican a estas aplicaciones personal o requerir que Boost revele tu información de cliente, incluyendo localización de información (cuando Hor tavor, ten en cuenta que si usas una aplicacion de terceros, la aplicación podría recopilar tu información

de sus respectivos propietarios. Las imagenes de partallas son simuladas. La apariencia del equipo puede variar (2000)e Mobile Services y Google Play son marcas comerciales de Google, Inc. Las otras marcas son propiedad ©2014 Boost Worldwide, Inc. Gmail, Hangouts, Google Maps, YouTube, Android, Google, Picasa, Google Books,

The services described in this guide may require a subscription to a service plan and/or may incur additional charges. Not all services will work on all phones. See **boostmobile.com** for more details. Portions of this quide are reproductions of work created and shared by Google and used according to terms

described in the Creative Commons 30 Attribution License.

Important Privacy Message. This phone is capable of determining its/your geographical location. To set controls for access and use of your location information by others, touch 👝 > 🕮 > Settings 🛨 > Location services, and then select your location options from the list. Follow any applicable prompts These settings for the use of location information can be turned on and off. For some applications and services you select, a phone must be turned on and set to allow collection of location information in order to function.

Please be advised that if you use a third party application, the application may collect your personal information or require Boost to disclose your customer information, including location information (when applicable), to the application provider or some other third party. Boost's policies do not apply to these third party applications. Please carefully review the application's terms of use and/or the application provider's policies for more information about how the application will collect, access, use or disclose your information before using a third-party application. Terms of use and other policies usually are available on the application provider's website.

©2013 Boost Worldwide, Inc. Gmail, Hangouts, Google Maps, YouTube, Android, Google, Picasa, Google Books, Google Mobile Services, and Google Play are trademarks of Google, Inc. Other marks are property of their respective owners. Screen images simulated. Appearance of device may vary.